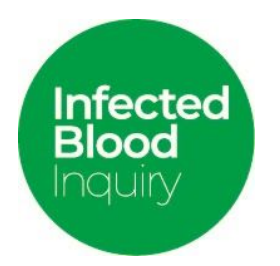

## Live Broadcast

## Joining the live broadcast - (on laptop or computer through google, safari or other web browser)

A Zoom account is not needed to access the live broadcast through a web browser on your desktop or laptop.

Simply click the meeting link you have been emailed by the Infected Blood Inquiry and it will take you to a registration page. Once you have completed that information you will be given a link. Once you click on that link you can then click on the 'launch meeting' link on the next page and then click on 'join from your browser' link. You will then be taken directly to the live broadcast.

## Joining the live broadcast by Zoom app on mobile phone, tablet or laptop.

Click on the link the Inquiry have sent you in the email and complete your first name, last name and your email address

You will then receive a further email with a number of links but you can ignore all of them except for the 'click here to join' link which you need to click on.

• If you already have the Zoom app installed on your device

Once you have clicked on the link you will be taken to a 'waiting' page where it will say 'waiting for the host to start this meeting' unless the hearings have already started in which case you will immediately be able to view them.

• If you don't have the Zoom app installed on your device

You will need to install it by one of the following routes:

- For Android users:
  - Please download the Zoom app from the Google Play Store
- For Apple users:
  - Please download the Zoom Cloud Meetings app from the App Store

Once you have downloaded the Zoom app please go back to the email from the IBI Live Broadcast Administrator, and click again on the 'click here to join' link.